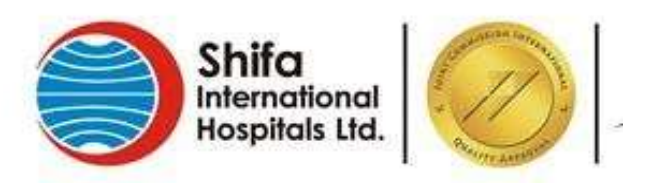

# **Department of Medical Education**

# **Guidelines for Applicants**

## **Online Application Form (MOs, PGs, Fellows)**

To Apply online, click on Login/Register under Online Application tab.

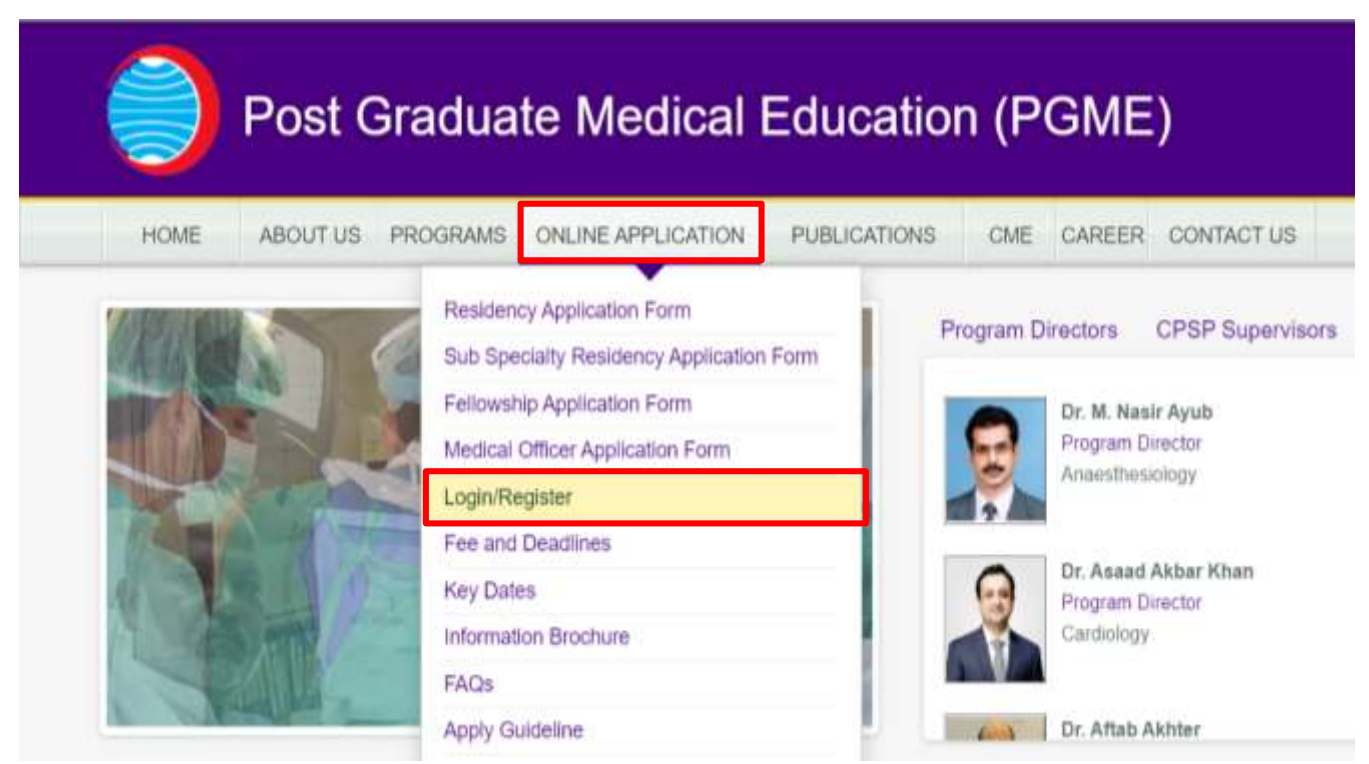

#### **Register:**

- Click on **Create an account? Sign up** on dialog box.
- On next dialog enter valid E-mail address and password and security code and click **Register.**

| Account Login               |              |
|-----------------------------|--------------|
| Email                       | Nabila       |
| Password                    | Batool       |
| 58636 Enter Security Code   | nabila.batoo |
| LOGIN                       | 40632 40632  |
| Forgot Username / Password? |              |
| Create an account? Sign up  | Fe           |

|                     | Register                                      |
|---------------------|-----------------------------------------------|
| Nabila              |                                               |
| Batool              |                                               |
| nabila.b            | stool@shifa.com.pk                            |
| 40632 <sub>4(</sub> | 632                                           |
|                     | REGISTER                                      |
|                     | Forgot Username / Password?<br>Back To Login? |

Demister

A password will be sent on your registered email.

### Login:

Enter you registered E-mail address, password and security code and press Login.

Forgot Username / Password? Create an account? Sign up

### **Basic Information:**

#### Upload your recent photograph, less than 200KB size.

Fill all mandatory fields (marked with \*)

|                                             |                     | Pro             | ofile   | rogger | 2 in: madeehall87g | рдтан.со |
|---------------------------------------------|---------------------|-----------------|---------|--------|--------------------|----------|
| Upload Profile Picture<br>Pic. Size 1Mb May | ( general)          | 2.22            |         |        |                    |          |
| Jsemame (Email)                             | magestusin7/mages   | dpg<br>Loom     |         |        |                    |          |
| Name (as per CNIC)*                         | Madeeha Ali         |                 |         |        |                    |          |
| ather/Spouse Name*                          | At Hassan           |                 |         |        |                    |          |
| ionder*                                     | Female              |                 |         |        |                    |          |
| Jote Of Birth                               | 12                  |                 | August  | 1990   |                    |          |
| lationality*                                | Pakistan            | ES              |         |        |                    |          |
| NIC(12345-1234567-8)                        | 37405               |                 | 1234567 |        | 0                  |          |
| assport #                                   |                     |                 |         |        |                    |          |
| eil #•                                      | 03211123878         |                 |         |        |                    |          |
| ax #                                        |                     |                 |         |        |                    |          |
| Home/Office Telephone*                      | 0519259120          |                 |         |        |                    |          |
|                                             |                     |                 |         |        |                    |          |
| Mailing Address*                            | Shifa International | Hospital, Secto | r H-8/4 |        |                    |          |
|                                             |                     |                 |         |        |                    |          |
|                                             |                     |                 |         |        |                    |          |
| Country                                     | Pakistan            |                 |         |        |                    |          |
| City                                        | islamabad           |                 |         |        |                    |          |
| State/Province                              | Punjab              |                 |         |        |                    |          |
| 5                                           |                     |                 |         |        |                    |          |
| Permanent Address                           | Shifa International | Hospital, Secto | r H-8/4 |        |                    |          |
|                                             |                     |                 |         |        |                    |          |
| Country                                     |                     |                 |         |        |                    |          |
| county :                                    | Pakistan            |                 |         |        |                    |          |
| City                                        | Islamabad           |                 |         |        |                    |          |
| State/Province                              | Punjab              |                 |         |        |                    |          |
|                                             |                     |                 |         |        |                    |          |

### Academics-I:

#### Fill your MBBS and house job details. Fill all mandatory fields (marked with \*)

|                                  |       |                  | 1            | Profile     |   |    |          | Logged | in: madeehali8 | 7@gmail.co |
|----------------------------------|-------|------------------|--------------|-------------|---|----|----------|--------|----------------|------------|
| House Job Institution Name 1*    | Bena  | zir Bhutta Haspi | ital, Rawa   | Ipindi      |   |    |          |        |                |            |
| Duration                         | From  | January          | 1            | 2016        | E | то | June     | •      | 2016           |            |
| iouse Job Institution Name 2     | Shife | International Ho | ospital, isi | amabad      |   |    |          |        |                |            |
| Duration                         | From  | July             | •            | 2016        |   | то | December | •      | 2016           |            |
| fouse Job Institution Name 3     |       |                  |              |             |   |    |          | 11-11  |                |            |
| Duration                         | From  | Month            | •            | Year        | • | То | Month    | •      | Year           | ÷          |
| iouse Job Institution Name 4     |       |                  |              |             |   |    |          |        |                |            |
| Duration                         | From  | Month            | •            | Year        | • | то | Month    |        | Year           |            |
| Medical Degree(Graduation)*      | MB    | BS               |              |             |   |    |          |        |                |            |
| Name Of Medical College Attended | Shif  | a College of N   | ledicine     |             |   |    |          |        |                |            |
| Month/Year                       | Jan   | uary             |              |             |   | F  | 2015     |        |                |            |
| Supplementary Exams Details      | Pro   | f-III in Commu   | nity Hea     | Ith Medicin | e |    |          |        |                |            |
|                                  |       |                  |              |             |   |    |          |        |                |            |
|                                  |       |                  |              |             |   |    |          |        |                |            |

### Academics-II:

| RTMC *             | NA                                  |   |
|--------------------|-------------------------------------|---|
| Cleared FCPS - 1 * | Yes                                 |   |
| Cleared FCPS - 2 * | NA                                  |   |
| PMDC Number        | 58901-P                             |   |
| MDC Validity       | December 2020                       |   |
| MM *               | Not Applicable                      |   |
| MM Institution     |                                     |   |
| Duration           | From Month • Year • To Month • Year | • |

### **Residency Information:**

If you are already enrolled in training or applying for sub-specialty/ fellowship, fill the following. In case of fresh applicant leave it blank.

|                              |       |                  |               | Profile       |      |    |       | Logged | in: madeehali8 | 7@gmail.com |
|------------------------------|-------|------------------|---------------|---------------|------|----|-------|--------|----------------|-------------|
| Residency Institution Name 1 | Pakis | tan Institute of | Medical S     | ciences Islam | abad |    |       |        |                | ]           |
| Duration                     | From  | July             |               | 2015          | •    | то | June  |        | 2016           |             |
| Residency Institution Name 2 | Shifa | International F  | lospital Isla | amabad        |      |    |       |        |                |             |
| Duration                     | From  | July             |               | 2016          | •    | То | June  |        | 2017           |             |
| Residency Institution Name 3 |       |                  |               |               |      |    |       |        |                |             |
| Duration                     | From  | Month            |               | Year          | •    | То | Month | •      | Year           |             |
| Residency Institution Name 4 |       |                  |               |               |      |    |       |        |                |             |
| Duration                     | From  | Month            |               | Year          | •    | То | Month |        | Year           |             |

#### Others:

#### Fill the mandatory fields (marked with \*)

| Certification *                            | ACLE                  |  |
|--------------------------------------------|-----------------------|--|
| Certification Duration                     | R2 years              |  |
| Certification Validity                     | Jan 2019              |  |
| Immunization(Hep-8)                        | Vec                   |  |
| Are you associated with any inpanization?* | Yes                   |  |
| Association Details(In Case of Yes)        | -6385                 |  |
|                                            |                       |  |
| Other Qualification                        |                       |  |
|                                            |                       |  |
| Other Experience                           |                       |  |
|                                            |                       |  |
| Pending Documents                          | FCPS provident result |  |
|                                            |                       |  |
| Is Your Application Complete *             | Yes                   |  |

### **References:**

Give two professional references and press Submit.

|                       | Profile                                | Logged in: madeehali87@gmail.com                               |
|-----------------------|----------------------------------------|----------------------------------------------------------------|
|                       | Reference1                             |                                                                |
| Name *                | Imhad Ahmad                            |                                                                |
| Organization *        | Pakentan Institute of Medical Sciences |                                                                |
| Designation *         | Gonsultant                             |                                                                |
| Contact # •           | 03214568791                            |                                                                |
| Email                 | inhad@gmail.com                        |                                                                |
|                       | Reference2                             |                                                                |
| Kame *                | Famykti Ahmist                         |                                                                |
| Organization *        | Stata International Hospital           |                                                                |
| Designation *         | Pathologist                            |                                                                |
| Contact # *           | 03450975123.                           |                                                                |
| Email                 | R0.123@hotmwl.com                      |                                                                |
| Note: Endorsement (sh | Submit                                 | illege).I certify that the information given above is correct. |

After submission, this message will appear on your screen.

| Your profile has been updated successfully. Now you may please proceed to submit application form for Medical Officer/Residency/Fellowship (under the Menu <online application="">)</online> |
|----------------------------------------------------------------------------------------------------|
| ОК                                                                                                    |

#### **Final Submission:**

- Click **Online Application** tab again, select form type.
- Select Specialty.
- Press **Submit** at the bottom of page.

Submit

| HOME ADOUT US                                                                                                    | PROGRAME ONLINE APPLICATION PROFILE PUBLICATIONS                                                                                                    | DE CARER CONTACTUS LI             | NOR                          |
|----------------------------------------------------------------------------------------------------|----------------------------------------------------------------------------------------------------|-----------------------------------|------------------------------|
|                                                                                                    |                                                                                                    | 1.0                               | geri in madoohakit?@gmail.ce |
|                                                                                                    | Researcy Application Farm                                                                                                    |                                   |                              |
|                                                                                                    | Endowing Automatic Application Form                                                                                                    |                                   |                              |
| Change Profile Picture                                                                                                    | Hadra Office Accession From                                                                                                    |                                   |                              |
| PE. 501 100 Min.                                                                                                    | Loss Constra                                                                                                    |                                   |                              |
|                                                                                                    | East and Countings                                                                                                    |                                   |                              |
|                                                                                                    | and Dates                                                                                                    |                                   |                              |
|                                                                                                    | Internation Bircham                                                                                                    |                                   |                              |
| (Americanne (Amuel)                                                                                                    | FACK                                                                                                    |                                   |                              |
| Name (as per ORC)*                                                                                                    |                                                                                                    |                                   |                              |
|                                                                                                    |                                                                                                    |                                   |                              |
|                                                                                                    |                                                                                                    | Logged in: m                      | adeehali67@gmail.com         |
|                                                                                                    | Apply For Residency Programme                                                                                                    |                                   | print                        |
| sase ensure to include the following der                                                                                                    | ms: In completed appetation form endorsed by relevant such                                                                                                    | onty.                             |                              |
|                                                                                                    | III Attested copies of mark sheets of all professional example.                                                                                                    | nications.                        |                              |
|                                                                                                    | Attested copy of MBBS Degree.                                                                                                    |                                   |                              |
|                                                                                                    | Attested copy of one year internatio/house job certific                                                                                                    | ate.                              |                              |
|                                                                                                    | II Attested copy of wild PMDC registration.                                                                                                    |                                   |                              |
|                                                                                                    | R Attested copy of PCPS Part 1 Certificate                                                                                                    |                                   |                              |
|                                                                                                    | One passport size photograph: taken one week pror                                                                                                    | to submission of this application |                              |
|                                                                                                    | III Dedication (Download)                                                                                                    |                                   |                              |
|                                                                                                    | Radiology: Evaluation Proforma need to be filled (Down                                                                                                    | ticad)                            |                              |
|                                                                                                    |                                                                                                    |                                   |                              |
| sername (Email)                                                                                                    | madoehail07@genali.com                                                                                                    |                                   |                              |
| ernome (Email)<br>one (as per CNUC)*                                                                                                    | madoetuel07gggolaii.com<br>Madoetue Ali                                                                                                    |                                   |                              |
| sername (Email)<br>ame (as per CNIC)*<br>peculity*                                                                                                    | mackethaddi7(gigenal) com<br>Macketha All<br>Select lipecially                                                                                                    |                                   |                              |
| sername (Email)<br>ame (as per CNUC)*<br>seculity*                                                                                                    | mackethaddi7@ggeaal.com<br>Macketha.All<br>Select lipecially<br>Select specially                                                                                                    |                                   | •                            |
| ername (Email)<br>ame (as per CNIC)*<br>becality*<br>ther/Spouse Name*                                                                                                    | madeethaddi7@ggeaal.com<br>Madeetha.All<br>Select lipecially<br>Select opecially<br>Emergency (Addone<br>Geaeling Sargey)                                                                                                    |                                   | •                            |
| ername (Email)<br>me (ac per CNIC)*<br>eculity*<br>ther/Spouse Name*<br>ender*                                                                                                    | madoetuel07gggotaal.com<br>Madoetuel07gggotaal.com<br>Select Elipeciality<br>Select Elipeciality<br>Emergiency Medicine<br>Canegory<br>Hettopathology                                                                                                    |                                   | •                            |
| ername (Email)<br>me (as per CNIC)*<br>ecolity*<br>ther/Spouse Name*<br>ender*                                                                                                    | madoetxx072ggotail.com<br>Madoetxx All<br>Select Upersatly<br>Select Upersatly<br>Emergency Medicine<br>General Satisfy<br>Histopathology<br>Internet Medicine<br>Predictions                                                                                                    |                                   |                              |
| ername (Email)<br>me (as per CNIC)*<br>ecolity*<br>ther/Spouse Name*<br>ecol Betti                                                                                                    | madoetsell7@gotali.com<br>Medoetse.al<br>Select lipecially<br>Select Specially<br>Emergency Medicole<br>General Sarpery<br>Histopathology<br>Histopathology<br>Histopathology<br>Histopathology                                                                                                    | 1910 1900                         |                              |
| ername (Email)<br>me (as per CNIC)*<br>emaity*<br>her/Spouse Neme*<br>nder*<br>te Of Beth                                                                                                | madoetsel07ggosai com<br>Medoetse Al<br>Select Upeciality<br>Energiency Medicine<br>General Sarpery<br>Histopathology<br>Medications<br>Restations<br>Restations<br>Restations<br>The Patriany                                                                                                    | 271    1900e                      |                              |
| ername (Email)<br>me (as per CNIC)*<br>exaity*<br>exaity*<br>ther/Spouse Name*<br>nder*<br>te Of Beth<br>bonalty*                                                                        | madoetuelli7ggotali com<br>Madoetuelli7ggotali com<br>Select lipeciatity<br>Energiency Medicine<br>Gaserial Sargery<br>Histophicopy<br>Medicaticos<br>Restrictory<br>Social<br>Patientari                                                                                                    | 271    1900e                      |                              |
| ername (Email)<br>me (ac per CNIC)*<br>exaity*<br>exaity*<br>her/Spouse Neme*<br>nder*<br>te Of Betti<br>bonality*                                                                       | madoetsel07ggosai com<br>Medoetse Al<br>Select Upercasty<br>Select Opercasty<br>Emergioncy Medicine<br>General Sarper<br>Histogathology<br>Medicine (Lynes)<br>Patientics<br>Reducting<br>Patientics<br>Patientics                                                                                                    | ETH 1000                          |                              |
| ername (Email)<br>me (ac per CNIC)*<br>exakty*<br>exakty*<br>her/Spouse Name*<br>nder*<br>te Of Betti<br>bonailty*                                                                       | madoetsel07gggosal com<br>Madoetsel07gggosal com<br>Select Upersatly<br>Select Upersatly<br>Emergency Medicine<br>General Saurgery<br>Heliopathology<br>Medicatives<br>Restriction (Uperson<br>Restriction (Uperson)<br>Patential<br>Patential                                                                                                    |                                   |                              |
| ername (Email)<br>me (as per CNIC)*<br>eouity*<br>ther/Spruse Name*<br>nder*<br>te Of Brith<br>bonality*                                                                                 | madoetxel07gggotali com<br>Madoetxel07gggotali com<br>Select Elpecially<br>Select Elpecially<br>Emergency Medicore<br>Granger Studyory<br>Hespathology<br>Medicore<br>Results<br>Results<br>Results<br>Results                                                                                                    | 15000<br>27   15000               |                              |
| ername (Email)<br>me (ac per CNIC)*<br>eouity*<br>cher/Spouse Name*<br>nder*<br>te Of Beth<br>tionality*                                                                                 | madoetuelli7gggotali com<br>Madoetuelli7gggotali com<br>Select Elpeciality<br>Emergency Modocoe<br>Garagent Surgey<br>Helpotathogy<br>Mediatics<br>Regioned to maniferrational<br>Pediatics<br>Regioned to maniferrational<br>Pediatics                                                                                                    | 27 J 1999                         |                              |
| ername (Email)<br>me (ac per CNIC)*<br>eculity*<br>ther/Spruse Name*<br>ander*<br>ate Of Beth<br>thonality*                                                                              | madoetuelli7gggotali com<br>Madoetuelli7gggotali com<br>Select Elpeciality<br>Emergency Modocoe<br>Garagent Surgey<br>Hespathoogy<br>Mediatics<br>Regiment Surgey<br>The Bendary<br>Patentari                                                                                                    | 27 J 1999                         |                              |
| ername (Email)<br>me (ac per CNIC)*<br>eouity*<br>ber/Spruse Name*<br>nder*<br>te Of Beth<br>tonaity*                                                                                    | madoettad07gggotadi com<br>Madoettad07gggotadi com<br>Select Elpeciality<br>Emergency Modocoe<br>Garagent Surgey<br>Hespathoogy<br>Pediatrics<br>Regioned y<br>Trimmania                                                                                                    | 27 J 1999                         |                              |
| ername (Email)<br>me (ac per CNIC)*<br>exaility*<br>ther/Spouse Neme*<br>nder*<br>te Of Brith<br>bonality*<br>her Experience                                                             | rraciontadol7gggouai com Maciontadol7gggouai com Maciontadol7gggouai com Select Uperclatity Emergiency Medicine General Sarpers (Selectine Restrictions Restrictions Restrictions Restrictions Patentials Patentials Yes                                                                                                    | 221    19000                      |                              |
| ername (Email) me (as per CNIC)* exaity* exaity* ther/Spouse Neme* te Of Betti bonality* ther Experience Your Application Complete * endena Documents                                    | rhadoetsel07gggsaat com Nedoetsel07gggsaat com Nedoetsel07gggsaat com Select Upercashy Emergiency Medicine Gesenan Saurgery Mittered Constraints Redening Saurgery Redening Saurgery Redening Sa |                                   |                              |
| emane (Email) me (ac per CNIC)* exaity* her/Spouse Name* nder* te Of Beth sonality* her Experience Your Application Complete * nding Documents                                           | readoritation 7 giggoriani com                                                                                                    | 221                               |                              |
| ername (Email) me (ac per CNIC)* ecoloty* ecoloty* ther/Spinse Name* nder* te Of Briti tionality* ther Experience Your Application Complete * nding Documents                            | readvertuel07gggetaal com                                                                                                    |                                   |                              |
| semume (Email)<br>ame (ac per CNIC)*<br>peculity*<br>ather/Spouse Name*<br>ender*<br>atc Of Batti<br>atconality*<br>ther Experience<br>s Your Application Complete *<br>ending Documents | readvertuel07gggetaal com                                                                                                    |                                   |                              |

#### **Print:**

Press Print button on the upper right corner.

|                                            | Logged In: madeehali87@gmail.co                                                                                                    |
|--------------------------------------------|----------------------------------------------------------------------------------------------------|
|                                            | Apply For Residency Programme print                                                                                                    |
| Registration Fees                          | Regular Fee Rs. 2500/-<br>Late Fee Rs. 5000/-                                                                                                    |
| Please ensure to include the follow items: | Completed application form endorsed by relevant authority.     Attested copies of mark sheets of all professional examinations.     Attested copy of MBBS Degree.     Attested copy of one year internship/house job certificate.     Attested copy of valid PMDC registration.     Attested copy of FCPS Part I Certificate     One passport size photograph: taken one week prior to submission of this application     Declaration (Download)     Radiology: Evaluation Proforma need to be filled (Download) |
| Username (Email)                           | madeehali87@gmail.com                                                                                                    |
| Name (as per CNIC)*                        | Alighter Az                                                                                                    |

#### **Printout:**

| 'age Shila International Hospitals Ud.                                                                                                    | Page Shita International Hospitals Ud.                                                                                                    |
|----------------------------------------------------------------------------------------------------|----------------------------------------------------------------------------------------------------|
| APPLICATION PROCESSING (1) SUCCESS                                                                                                    | Residency Application Form                                                                                                    |
| 0%m.inv                                                                                                    | See of systems - M-32.202.2 Supervised Proc. M-2022.2                                                                                                    |
| NorThe Carll of<br>1993 (Normalian Truster 10, Balleter                                                                                                    | Name -    -           Norma name:                                                                                                    |
| Annual Nu o' MER You The Chelon Weinly Annual Chel (2011) 2011/2011/2011/2<br>27<br>Annual Nu o' Adula de Odde Lawrendowski fall fannon (1111)/2010/2 (*<br>29<br>20<br>20 George George | Contract second by londer that billioning former     The second second sec            |
| Lastine torns Teacong III<br>Autor torns 1 5245 Marcong III<br>Autor (Lastine Charles (Lastine (Lastine (L           |                                                                                                    |
| Santato Facesara<br>Registro - Lancian Registro<br>Registro - Lancia Registro<br>Registro - Marcine Registro Registro Registro Registro                                                                                                    | Security INCOMENDATION (1994) Security Control (1997) INCOMENDATION (1997) INCOMENDATION (199       |
| factures dynamics dynamics of the dynamics of the dynamics of                | Veneral Marchine Veneral CVC (2004)     Veneral Veneral Veneral CVC (2004)     Veneral Marchine Veneral Veneral Vener                                                                                                    |
| Australia Give                                                                                                    | maarias faktor men. <b>1953 (1953), Santa Santa Santa</b><br>Direktoren<br>Kasa kanta santati ( <u>19</u>                                                                                                    |
| Agencies 40     4000 geo                                                                                                    | <ul> <li>Note that the second is districtly as using the subject follows and does of an end of a particular distribution of an end of a particular second of an end of a particular second of a particular second of a particular</li></ul> |
| Not among the largest                                                                                                    |                                                                                                    |

The hard copy of the on-line application form along with the required documents mentioned in the Application Form along with the attested documents and original fee receipt must be submitted to the Department of Medical Education, Medical Staff Affairs either personally or through reliable courier service on below mentioned address:

#### **Department of Medical Education**

Medical Staff Affairs Shifa International Hospitals Ltd. Sector H-8/4, Islamabad -Pakistan